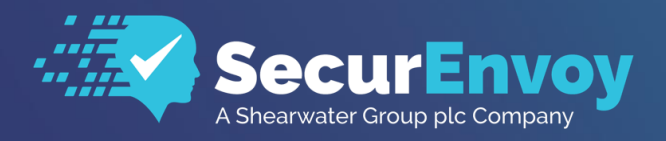

www.securenvoy.com

# **Cisco SA Integration Guide (ASA)**

**SecurAccess Integration Guide** 

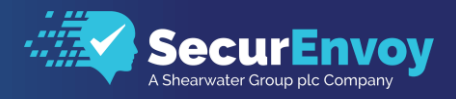

# Cisco ASA Integration Guide (ASA)

Contents

| 1.1                          | SOLUTION SUMMARY                                                                                   | 3                  |
|------------------------------|----------------------------------------------------------------------------------------------------|--------------------|
| 1.2                          | GUIDE USAGE                                                                                        | 3                  |
| 1.3                          | PREREQUISITES                                                                                      | 3                  |
| 1.4                          | AUTHENTICATION                                                                                     | 4                  |
| 1.41<br>1.41                 | 1 SETUP RADIUS CONNECTION                                                                          | 4                  |
| 1.5                          | CISCO ANYCONNECT VPN (CLIENT)                                                                      | 6                  |
| 1.5.<br>1.5.<br>1.5.<br>1.5. | 1       VPN Wizard         2       ALIASES                                                         | 6<br>7<br>7<br>8   |
| 1.6                          | CISCO CLIENTLESS SSL VPN ACCESS                                                                    | 8                  |
| 1.6.<br>1.6.<br>1.6.<br>1.6. | 1       VPN Wizard         2       ALIASES         3       AUTHORISATION         4       GROUP URL | 9<br>9<br>10<br>11 |
| 1.7                          | DYNAMIC ACCESS POLICIES                                                                            | 12                 |

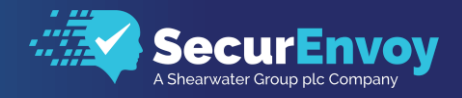

# 1.1 Solution Summary

SecurEnvoy's SecurAccess MFA solution integrates with Cisco's Adaptive Security Appliance (ASA) through the use of AAA Server for authorisation and Dynamic Access Policies for LDAP group membership and access control.

# 1.2 Guide Usage

The information in this guide describes the configuration required for integration with SecurEnvoy and common to most deployments. It is important to note two things:

- Every organization is different and may require additional or different configuration.
- Some configuration may have other methods to accomplish the same task than those described.

# 1.3 Prerequisites

The following conditions are required to set up SecurEnvoy's MFA Solution:

- A SecurAccess MFA server installed, configured and working on a system with:
  - Windows Server 2003 or higher.
  - Note: Please see SecurEnvoy's SecurAccess deployment guide on how to setup MFA server solution.
- A Cisco ASA appliance version 8.3 and above, with Adaptive Security Device Manager (ASDM) access and default AnyConnect client configuration to use for MFA.
  - Note: Default configuration can be configured by running the AnyConnect VPN wizard from the ASDM console.

3

- Cisco AnyConnect client software installed on all clients that connect remotely to the network unless the Clientless solution will be used.
  - Familiarity with the following technologies:
    - RADIUS configuration
    - Cisco ASA VPN appliance administration

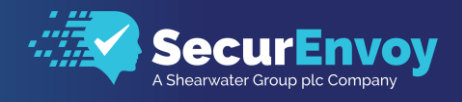

## 1.4 Authentication

The following section describes the steps required to configure the Cisco ASA to authenticate users via RADIUS and assign security policies to users based on their LDAP groups.

## 1.41 Setup RADIUS Connection

Navigate to Configuration\Remote Access VPN\AAA/Local Users\AAA Server Groups and select add, to configure a new Server.

• Configure a AAA Server Group Name e.g. RADIUS and select the protocol RADIUS from the drop-down list, selecting OK to finish.

| AAA Server Group:                  | RADIUS                                          |          |  |  |
|------------------------------------|-------------------------------------------------|----------|--|--|
| Protocol:                          | RADIUS                                          |          |  |  |
| Accounting Mode:                   | Simultaneous Single                             |          |  |  |
| Reactivation Mode:                 | Depletion      Timed                            |          |  |  |
| Dead Time:                         | 10 minutes                                      |          |  |  |
| Max Failed Attempts                | s: 3                                            |          |  |  |
| Enable interim a                   | ccounting update                                |          |  |  |
| Update Interval: 24 Hours          |                                                 |          |  |  |
| Enable Active Directory Agent mode |                                                 |          |  |  |
| ISE Policy Enforcem                | ent                                             |          |  |  |
| Enable dynamic                     | authorization                                   |          |  |  |
| Dynamic Autho                      | rization Port: 1700                             |          |  |  |
| Use authorizatio                   | n only mode (no common password configuration r | equired) |  |  |
|                                    |                                                 |          |  |  |
| VPN3K Compatibili                  | ty Option                                       | ¥        |  |  |
|                                    |                                                 |          |  |  |

- Highlight the newly created Server group and click Add to define a new RADIUS server.
- Select the Interface Name (Usually the Cisco ASA interface that is closest to the RADIUS Server, which is the SecurEnvoy Server in this case).
- Fill in the Server Name (if using DNS or the IP address of the SecurEnvoy Server)
- Change the Server Authentication and Accounting port to 1812
- Enter in the Server Secret Key and Common Password that was configured and matches the key configured when RADIUS was setup on SecurEnvoy SecurAccess Server.
- Click OK to continue

| 📴 Edit AAA Server                                                                                        | ×            |
|----------------------------------------------------------------------------------------------------|--------------|
| Server Group: RADIUS<br>Interface Name: www<br>Server Name or IP Address: 192.168.1.<br>Timeout: 29 seco |              |
| RADIUS Parameters                                                                                        |              |
| Server Authentication Port 1812<br>Server Accounting Port: 1812                                          |              |
| Retry Interval: 10 second                                                                                | ds 🗸 🗸       |
| Server Secret Key:                                                                                       |              |
| Common Password:                                                                                         |              |
| ACL Netmask Convert: Standard                                                                            | $\checkmark$ |
| Microsoft CHAPv2 Capable: 🔽                                                                              |              |
| SDI Messages                                                                                             |              |
| Message Table                                                                                            | *            |
| ОК Са                                                                                                    | ancel Help   |

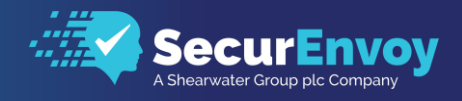

## 1.41 Setup LDAP Connection

- Navigate to Configuration\Remote Access VPN\AAA/Local Users\AAA Server Groups and select add, to configure a new Server.
- Configure a AAA Server Group Name e.g. LDAP and select the protocol LDAP from the drop-down list, selecting OK to finish.

| 🔯 Edit AAA Server Group 🛛 🗙    |                   |  |  |  |
|--------------------------------|-------------------|--|--|--|
| AAA Server Group:<br>Protocol: | LDAP<br>LDAP      |  |  |  |
| Reactivation Mode:             | Depletion O Timed |  |  |  |
| Max Failed Attempts:           | 3                 |  |  |  |
|                                |                   |  |  |  |
| ОК                             | Cancel Help       |  |  |  |

- Highlight the newly created Server group and click Add in the Servers in the selected group section.
- Select the Interface Name (Usually the Cisco ASA interface that is closest to the LDAP Server, which is the Domain Controller in this case).
- Fill in the Server Name (if using DNS or the IP address of the Primary Domain Controller)
- Select the Server Type from the drop-down list (Dependent on your type of LDAP Server)
- Enter the Base DN: of your domain in the format DC=your-domain-name,DC=com
- Enter in an account username and password that has read access to the domain controller under the section Login DN: and Login Password
- Complete the Group Base DN: of your domain in the format DC=your-domain-name,DC=com
- Click OK to continue

| Edit AAA Server     ×                                                                                                    |  |
|----------------------------------------------------------------------------------------------------|--|
| Server Group: LDAP<br>Interface Name:<br>Server Name or IP Address: 192.168.1.1<br>Timeout: 10 seconds<br>LDAP Parameters for authentication/authorization                                                                                                    |  |
| Server Port:       389         Server Type:       Microsoft         Base DN:       DC=domain,DC=com         Scope:       All levels beneath the Base DN          Naming Attribute:       Image: Common second second s |  |
| Group Base DN: DC=domainDC=com<br>Group Search Timeout: 10                                                                                                    |  |

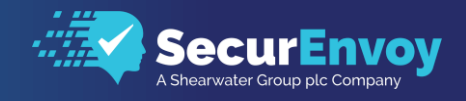

# 1.5 Cisco AnyConnect VPN (Client)

The following section describes steps required to configure the Cisco AnyConnect SSL VPN client to authenticate with SecurEnvoy's MFA solution, using LDAP groups to define the Cisco ASA security policy that will be assigned to the user.

## 1.5.1 VPN Wizard

- Run the Cisco AnyConnect VPN Wizard from the Cisco ASDM and give it a meaningful Connection Profile name e.g. Client-SSL
- Navigate to Wizards\VPN Wizards\AnyConnect VPN Wizard.... From the Cisco ASDM tool bar.
- Note: Select the previously configured group RADIUS when the wizard asks for Authentication methods.
- On completion of all steps in the Wizard, navigate to the Remote Access VPN connections section. Configuration\Remote Access VPN\Network (Client) Access\AnyConnect Connection Profiles
- From the Network (Client) Access home page, make sure "Allow user to select connection profile on the login page" is selected.

| The securi<br>Client sup | ty appliance auto<br>ports IPsec (IKE)                                                               | omatically deplo<br>/2) tunnel as w                                                                                                    | oys the Cisco Ar<br>ell as SSL tunne                    | yConnect VPN Client to re<br>I with Datagram Transpor | emote users u<br>t Layer Securi | pon connection. The ir<br>ty (DTLS) tunneling op | nitial client deployment requires end-u<br>tions. | ser administrative rights. The Cisco AnyConnect VPN |
|--------------------------|----------------------------------------------------------------------------------------------------|----------------------------------------------------------------------------------------------------|---------------------------------------------------------|-------------------------------------------------------|---------------------------------|--------------------------------------------------|---------------------------------------------------|-----------------------------------------------------|
| Access Inter             | aces                                                                                                 |                                                                                                    |                                                         |                                                       |                                 |                                                  |                                                   |                                                     |
| Enable                   | Cisco AnyConn                                                                                        | ect VPN Client a                                                                                                    | access on the in                                        | terfaces selected in the tab                          | le below                        |                                                  |                                                   |                                                     |
| SSL access               | must be enable                                                                                       | d if you allow A                                                                                                    | AnyConnect clie                                         | nt to be launched from a l                            | orowser (Web                    | Launch) .                                        |                                                   |                                                     |
| Interface                | SSL Access                                                                                           |                                                                                                    | IPsec (IKEv2)                                           | Access                                                | Device C                        | ertificate                                       |                                                   |                                                     |
| outside                  | Allow Access                                                                                         | Enable DTLS                                                                                                    | Allow Access                                            | Enable Client Services                                | Ces Port Settings               |                                                  |                                                   |                                                     |
| Access list              | s from group po<br>Setting<br>user to select co<br>wwn portal login<br>Profiles<br>n profile (tunnel | licy and user pontential provided and the provided and the provided and th | olicy always app<br>on the login pa<br>es how user is a | ly to the traffic.                                    | rameters. You                   | can configure the maj                            | oping from certificate to connection pr           | ofile <u>here</u> .                                 |
| ₩ Add @                  | Edit 🔟 Delete                                                                                        | CCL Enabled                                                                                                    |                                                         | IDees Enabled                                         |                                 | Alizon                                           | Authentication Method                             | Craup Balia                                         |
| Name                     | C                                                                                                    | SSL EndDied                                                                                                    |                                                         | IPSec Enabled                                         |                                 | Alldses                                          |                                                   | Group Policy                                        |
| DefaultRA                | Group                                                                                                |                                                                                                    |                                                         |                                                       |                                 |                                                  |                                                   | DfltGrpPolicy                                       |
| Clientless               | /PN                                                                                                  |                                                                                                    |                                                         |                                                       |                                 | web                                              |                                                   | GroupPolicy Clientless-SSI                          |
| Client-SSI               |                                                                                                    |                                                                                                    |                                                         |                                                       |                                 | Client-SSL                                       | AAA(RADIUS)                                       | GroupPolicy_Client-SSL                              |
|                          |                                                                                                    |                                                                                                    |                                                         |                                                       |                                 |                                                  |                                                   |                                                     |

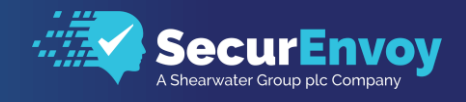

## 1.5.2 Aliases

On completion of the Wizard, we will need to create an alias for the newly created Client-SSL profile.

- Highlight and edit the newly created Client-SSL Profile
- Create a meaningful name under the Aliases section

| 2 Edit AnyConnect Connection Profile: Client-SSL                                                                                                    | ~ |
|----------------------------------------------------------------------------------------------------|---|
| Basic       Name:       Client-SSL         Advanced       -General       Aliases:         -Client Addressir       Authentication         -Authentication       Authentication         -Accounting       Method:         -Group Alias/Gre       Method:         AAA Server Group:       RADIUS        Use LOCAL if Server Group fails | 9 |

## 1.5.3 Authorisation

The following section will configure the ASA to check the user logging in, is present in the LDAP directory before allowing access.

- Whilst editing the Connection Profile, select the Advanced\Authorization section
- Select from the list, the previously created LDAP Group and select Users must exist in the authorisation database to connect
- Click OK to continue

| Basic<br>Advanced<br>- General<br>- Client Addressit<br>- Authentication<br>- Secondary Auth<br>- Accounting<br>- Accounting<br>- Group Alias/Gro | Authorization Server Group Server Group: DAP  Users must exist in the authorization database to connect Interface-specific Authorization Server Groups Add gr Edit Delete                                                                                    |  |
|----------------------------------------------------------------------------------------------------|----------------------------------------------------------------------------------------------------|--|
|                                                                                                    | Interface Server Group<br>www LDAP                                                                                                    |  |
|                                                                                                    | Username Mapping from Certificate  Specify the certificate fields to be used as the username  Primary Field: CN (Common Name)  Secondary Field: OU (Organization Unit)  Use the entire DN as the username  Use script to select username  Add of Edit Delete |  |
| Find:                                                                                                    | Next      Previous                                                                                                    |  |

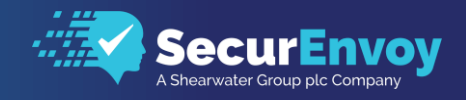

## 1.5.4 Group Policy

As best practice it is advisable to create a Group Policy for the newly created AnyConnect SSL Client VPN.

- Navigate to Configuration\Remote Access VPN\Network (Client) Access\Group Policies
- Click Add (Select Internal Group Policy if asked) and provide a meaningful name e.g. GroupPolicy\_Client-SSL
- Untick the Inherit checkbox next to Tunnelling Protocols and uncheck all except SSL VPN Client

If it is required for the client to have local internet breakout additional to the VPN tunnel, then this can be configured under Split Tunnelling in the Advanced section of the Group Policy.

On completion of the above configuration, select OK to proceed

We now need to assign the Group Policy to the Connection Profile created following the run of the VPN Wizard.

- Highlight the newly created GroupPolicy\_Client-SSL and click Assign
- Tick the box next to the Connection Profile created earlier e.g. Client-SSL

| assign Group Policy: GroupPolicy_Cl                                                                                                    | × |
|----------------------------------------------------------------------------------------------------|---|
| Assign the selected group policy to one or more connection profiles or LOCAL users.                                                                                                    |   |
| Connection Profile<br>DefaultRAGroup<br>DefaultL2LGroup<br>DefaultWEBVPNGroup<br>defaultWEBVPNGroup<br>defaultWEBVPNG<br>defaultWEBVPNG<br>defaultWE |   |
| OK Cancel Help                                                                                                    |   |
|                                                                                                    |   |

# 1.6 Cisco Clientless SSL VPN Access

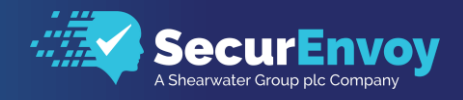

## 1.6.1 VPN Wizard

- Run the Cisco Clientless SSL VPN Wizard from the Cisco ASDM and give it a meaningful Connection Profile name e.g. Clientless-SSL
- Navigate to Wizards\VPN Wizards\ Clientless SSL VPN Wizard.... From the Cisco ASDM tool bar.
- Note: Select the previously configured group RADIUS when the wizard asks for Authentication methods.
- As best practice it is advisable to create a new Group Policy for the Clientless SSL VPN. When the Wizard asks for group policy, select Create New Group Policy and give it a meaningful name e.g. GroupPolicy\_Clientless-SSL
- Complete the Wizard and select Finish
- On completion of all steps in the Wizard, navigate to the Remote Access VPN connections section.
   Configuration\Remote Access VPN\Clientless SSL VPN\Connection Profiles
- From the Connection Profiles home page, make sure "Allow user to select connection profile on the login page" is selected.

| acc Interfaces         |                 |                      |                        |                           |                     |                          |                      |                            |  |
|------------------------|-----------------|----------------------|------------------------|---------------------------|---------------------|--------------------------|----------------------|----------------------------|--|
|                        | linethere CCL 1 |                      |                        |                           |                     |                          |                      |                            |  |
| nable interfaces for c | inenuess SSL    | VPN access.          |                        |                           |                     |                          |                      |                            |  |
| Interface              | Allow Acce      | ess                  | Davica Cartificat      | 0                         |                     |                          |                      |                            |  |
| outside                |                 |                      | Device Certificati     | e                         |                     |                          |                      |                            |  |
| dap                    |                 |                      | Port Setting           |                           |                     |                          |                      |                            |  |
| N3N3N                  |                 | <u> </u>             | 1                      |                           |                     |                          |                      |                            |  |
| Bypass interface a     | ccess lists for | inbound VPN sessio   | ons                    |                           |                     |                          |                      |                            |  |
| Access lists from arou | n policy and i  | user policy always a | apply to the traffic.  |                           |                     |                          |                      |                            |  |
|                        |                 |                      |                        |                           |                     |                          |                      |                            |  |
| in Page Setting        |                 |                      |                        |                           |                     |                          |                      |                            |  |
| Allow user to sele     | ct connection   | profile on the login | page. 🙃                |                           |                     |                          |                      |                            |  |
| Allow upon to onto     | r internal man  | used on the login    |                        |                           |                     |                          |                      |                            |  |
| Allow user to ente     | r internal pas  | sword on the login   | page.                  |                           |                     |                          |                      |                            |  |
| Shutdown portal le     | ogin page.      |                      |                        |                           |                     |                          |                      |                            |  |
|                        |                 |                      |                        |                           |                     |                          |                      |                            |  |
| inection Profiles      |                 |                      |                        |                           |                     |                          |                      |                            |  |
| Connection profile (tu | innel group) s  | pecifies how user is | s authenticated and ot | her parameters. You ca    | n configure the map | ping from certificate to | connection profile   | here.                      |  |
| 🕈 Add 🗹 Edit 📋 De      | lete Find:      |                      | ○ ○ Match              | Case                      |                     |                          |                      |                            |  |
|                        |                 |                      |                        |                           |                     |                          |                      |                            |  |
| Name                   |                 | Enabled              |                        | Aliases                   | Auth                | entication Method        |                      | Group Policy               |  |
| DefaultRAGroup         |                 |                      |                        |                           | AAA(                | LOCAL)                   |                      | DfltGrpPolicy              |  |
| DefaultWEBVPNGroup     | )               |                      |                        |                           | AAA(                | RADIUS)                  |                      | DfltGrpPolicy              |  |
| ClientlessVPN          |                 |                      | ✓ \                    | web                       | AAA(                | RADIUS)                  |                      | GroupPolicy_Clientless-SSL |  |
| lient-SSL              |                 |                      |                        | Client-SSL                | AAA(                | RADIUS)                  |                      | GroupPolicy_Client-SSL     |  |
|                        |                 |                      |                        |                           |                     |                          |                      |                            |  |
|                        |                 |                      |                        |                           |                     |                          |                      |                            |  |
|                        |                 |                      |                        |                           |                     |                          |                      |                            |  |
|                        |                 |                      |                        |                           |                     |                          |                      |                            |  |
|                        |                 |                      |                        |                           |                     |                          |                      |                            |  |
|                        |                 |                      |                        |                           |                     |                          |                      |                            |  |
|                        |                 |                      |                        |                           |                     |                          |                      |                            |  |
|                        | o procedence    | if aroun LIDL and a  | artificate man match d | lifferent connection prof | files Otherwise the | connection profile that  | natches the sertific | nto man will be used       |  |

## 1.6.2 Aliases

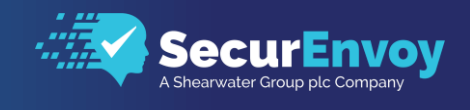

On completion of the Wizard, we will need to create an alias for the newly created Clientless-SSL profile.

- Highlight and edit the newly created Clientless-SSL Profile
- Create a meaningful name under the Aliases section e.g. Web
- Make sure the Group Policy created during the VPN Wizard is selected from the list

| Basic<br>Advanced | Name:                 | ClientlessVPN                                                             |          |
|-------------------|-----------------------|---------------------------------------------------------------------------|----------|
| Auvanceu          | Aliases:              | web                                                                       |          |
|                   | Authentication        |                                                                           |          |
|                   | Method:               | • AAA Certificate AAA and Certificate Saml                                |          |
|                   | AAA Server Group:     | RADIUS                                                                    | ✓ Manade |
|                   |                       | Use LOCAL if Server Group fails                                           |          |
|                   | DNS                   |                                                                           |          |
|                   | Server Group:         | DefaultDNS                                                                | Manage   |
|                   |                       | (Following fields are attributes of the DNS server group selected above.) |          |
|                   |                       | Servers: 8.8.8.8                                                          |          |
|                   |                       | Domain Name: aq.net.uk                                                    |          |
|                   | Default Group Policy  |                                                                           |          |
|                   | Group Policy:         | GroupPolicy_Clientless-SSL                                                | ✓ Manage |
|                   |                       | (Following field is an attribute of the group policy selected above.)     |          |
|                   |                       | ✓ Enable clientless SSL VPN protocol                                      |          |
|                   | SAML Identity Provide | r                                                                         |          |
|                   | SAML Server :         | None                                                                      | ✓ Manage |
|                   |                       |                                                                           |          |
|                   |                       |                                                                           |          |

## 1.6.3 Authorisation

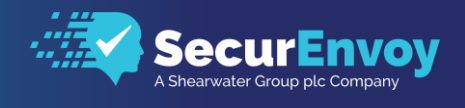

The following section will configure the ASA to check the user logging in, is present in the LDAP directory before allowing access.

- Whilst editing the Connection Profile, select the Advanced\Authorization section
- Select from the list, the previously created LDAP Group and select Users must exist in the authorisation database to connect
- Click OK to continue

| 🔯 Edit AnyConnect                                                                                                    | Connection Profile: Client-SSL X                                                                                      |
|----------------------------------------------------------------------------------------------------|----------------------------------------------------------------------------------------------------|
| →Basic<br>Advanced<br>-General<br>-Client Addressir<br>-Authentication<br>-Secondary Auth<br>-Authorization<br>-Accounting<br>-Group Alias/Gro | Add af Edit in Delete                                                                                                 |
|                                                                                                    | Interface Server Group WWW LDAP                                                                                       |
|                                                                                                    |                                                                                                    |
|                                                                                                    |                                                                                                    |
|                                                                                                    |                                                                                                    |
|                                                                                                    | Username Mapping from Certificate                                                                                     |
|                                                                                                    | Specify the certificate fields to be used as the username Primary Field:     CN (Common Name)      Complete Set (LTR) |
|                                                                                                    | Use the entire DN as the username                                                                                     |
| < >                                                                                                    | - None Add # Edit  Delete                                                                                             |
| Find:                                                                                                    | Next     Previous                                                                                                    |
|                                                                                                    | OK Cancel Help                                                                                                    |

## 1.6.4 Group URL

This section will configure a group URL that will automatically select the correct connection profile for the Clientless SSL VPN when the user browses to the Cisco ASA with the included alias. This URL can be bookmarked in the client's browser to return to the same URL for connectivity.

- From within the same Clientless SSL VPN Connection profile select Clientless SSL VPN from the left-hand navigation.
- Make sure the Connection Aliases configured earlier is ticked
- Under Group URL's, select Add and type in the full URL that the user will use to access the Clientless SSL VPN portal, appending the alias created earlier e.g. /web
- Select Disable CSD for both AnyConnect and Clientless SSL VPN
- Click OK to continue

Note: When clients browse to the Clientless VPN portal, please use the URL you defined under Group URL's. If the alias is not used it will present a drop-down box for the client to select at login.

| 🔟 Edit Clientless SSL VF                                                                                                    | N Connection Profile: ClientlessVPN                                                                                                    |          | $\times$ |                                |
|----------------------------------------------------------------------------------------------------|----------------------------------------------------------------------------------------------------|----------|----------|--------------------------------|
| Basic<br>Advanced<br>- General<br>- Authentication<br>- Secondary Authentic<br>- Authorization<br>- Accounting<br>NetBIOC Scenars | Login and Logout Page Customization:       DfltCustomization         Enable the display of Radius Reject-Message on the login screen when authentication is rejected         Enable the display of SecurId messages on the login screen | ✓ Manage |          | n Guic<br>′ <mark>oy.co</mark> |

04/18

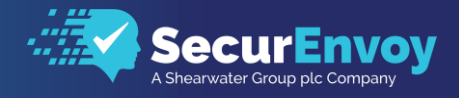

## 1.7 Dynamic Access Policies

The following section describes steps required to configure the Cisco ASA to authenticate with SecurEnvoy's MFA solution, using LDAP groups to create individual polices against the LDAP directory group that the user is part of, restricting what applications or networks they are allowed to access. These groups are reutilised for both the Client based VPN profile as well as the Clientless VPN Portal access.

> Navigate to Configuration\Remote Access VPN\Network (Client) Access\Dynamic Access Policies

The first thing we need to do is make sure the default policy blocks or denies access to users if they are not approved to connect and login.

- Highlight DfltAccessPolicy and click Edit
- Under the Action tab, select Action: Terminate
- Click OK to continue

04/18

| Policy Name: Df                                                             | ItAccessPolicy                                                                                             |                                                                                                    |                                                                                                    |                                              |    |
|-----------------------------------------------------------------------------|----------------------------------------------------------------------------------------------------|----------------------------------------------------------------------------------------------------|----------------------------------------------------------------------------------------------------|----------------------------------------------|----|
| Description:                                                                |                                                                                                    |                                                                                                    |                                                                                                    |                                              |    |
|                                                                             |                                                                                                    |                                                                                                    |                                                                                                    |                                              |    |
| Accose/Authori                                                              | zation Doligy Attrib                                                                                       | utoc                                                                                                    |                                                                                                    |                                              |    |
| Access/Authori                                                              | zation Policy Attrib                                                                                       | utes<br>attributes for this policy. Att                                                                                     | ribute values specified here will override those values obt                                                                                                    | tained from the                              |    |
| Access/Authori<br>Configure acc                                             | zation Policy Attrib<br>ess/authorization a<br>and the group-poli                                          | utes<br>attributes for this policy. Att<br>cy hierarchy. The resulting                                                      | ribute values specified here will override those values obt                                                                                                    | tained from the                              |    |
| Access/Authori<br>Configure acc<br>AAA system<br>attributes, an             | zation Policy Attrib<br>:ess/authorization a<br>and the group-poli<br>d group-policy hier                  | utes<br>attributes for this policy. Att<br>cy hierarchy. The resulting<br>rarchy attributes (those that                     | ribute values specified here will override those values obt<br>vPN authorization policy is an aggregation of DAP attribu<br>are not specified in DAP).                                        | tained from the<br>ites, AAA                 | AS |
| Access/Authori<br>Configure acc<br>AAA system<br>attributes, an<br>Port For | zation Policy Attrib<br>:ess/authorization a<br>and the group-poli<br>d group-policy hier<br>warding Lists | utes<br>attributes for this policy. Att<br>cy hierarchy. The resulting<br>rarchy attributes (those that<br>Bookmarks Access | ribute values specified here will override those values obt<br>vPN authorization policy is an aggregation of DAP attribu<br>are not specified in DAP).<br>Method AnyConnect AnyConnect Custon | tained from the<br>ites, AAA<br>m Attributes | AS |

ASA Integration Guide www.securenvoy.com

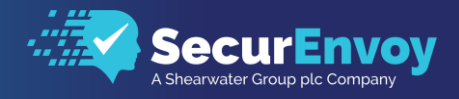

We will now create Dynamic Access Polices that determine a user's privileges based on a particular LDAP group.

- Navigate to Configuration\Remote Access VPN\Network (Client) Access\Dynamic Access Policies
- Select Add to create a new Dynamic Access Policy and provide a meaningful name under • Policy Name E.g. Privileged-User
- Define which LDAP group the user will be matched against in order to be assigned this policy by selecting Add from the Selection Criteria

| cription: Dynamic Acco                                                                                                    | ess Policy for Privileged Users with no F                                                                                                    | Restrictions                                                                   |                                                                                    |                                                                                                  | ACL Priority: 0                                                        |                                                    |
|----------------------------------------------------------------------------------------------------|----------------------------------------------------------------------------------------------------|--------------------------------------------------------------------------------|------------------------------------------------------------------------------------|--------------------------------------------------------------------------------------------------|------------------------------------------------------------------------|----------------------------------------------------|
| ection Criteria<br>Define the AAA and end<br>ind every endpoint attrib<br>expression text.<br>User has ANY of the foll                                                                               | point attributes used to select this access<br>oute has been satisfied. These attributes<br>owing AAA Attributes values                                                                                                    | ss policy. A policy is<br>s can be created usin                                | used when a user's auth<br>g the tables below and/<br>and the following e          | norization attributes match<br>or by expanding the Advar<br>endpoint attributes are satis        | the AAA attribute onced option to spec                                 | criteria below<br>ify the logica                   |
| AAA Attribute                                                                                                    | Operation/Value                                                                                                    | Add                                                                            | Endpoint ID                                                                        | Name/Operation/V                                                                                 | /alue                                                                  | Add                                                |
| dap.memberOf                                                                                                    | = VPNAdmin                                                                                                    | Edit                                                                           |                                                                                    |                                                                                                  |                                                                        | Edit                                               |
|                                                                                                    |                                                                                                    | Delete                                                                         |                                                                                    |                                                                                                  |                                                                        | Delete                                             |
|                                                                                                    |                                                                                                    |                                                                                |                                                                                    |                                                                                                  |                                                                        | Logical Op.                                        |
| cess/Authorization Polic<br>Configure access/authori<br>ilerarchy. The resulting '<br>n DAP).                                                                                                    | y Attributes<br>zation attributes for this policy. Attribul<br>VPN authorization policy is an aggregat                                                                                                    | te values specified he<br>lion of DAP attribute                                | ere will override those va<br>s, AAA attributes, and g                             | alues obtained from the A<br>group-policy hierarchy attri                                        | AA system and the<br>ibutes (those that a                              | group-policy<br>re not specific                    |
| ccess/Authorization Polic<br>Configure access/authorit<br>lierarchy. The resulting '<br>n DAP).<br>Port Forwarding<br>Action                                                                         | y Attributes<br>zation attributes for this policy. Attribut<br>VPN authorization policy is an aggregat<br>g Lists Bookmarks<br>Network ACL Filters (client)                                                                                                    | te values specified he<br>tion of DAP attribute<br>Access Method               | ere will override those vo<br>s, AAA attributes, and g<br>AnyConnect<br>Webtype AC | alues obtained from the Au<br>proup-policy hierarchy attri<br>AnyConn<br>1. Filters (clientless) | AA system and the<br>ibutes (those that an<br>nect Custom Attribu<br>F | group-policy<br>re not specifi<br>tes<br>Functions |
| cess/Authorization Polic<br>Configure access/authori<br>lierarchy. The resulting'<br>n DAP).<br>Port Forwarding<br>Action<br>Action<br>Action: O Continue<br>Specify the message It<br>User Message: | y Attributes<br>zation attributes for this policy. Attribut<br>VPN authorization policy is an aggregat<br>g Lists Bookmarks Bookmarks<br>Network ACL Filters (client)<br>Quarantine O Terminate O<br>aat will be displayed when this record is<br>ged Users Policy | te values specified he<br>ion of DAP attribute<br>Access Method<br>s selected. | re will override those vi<br>s, AAA attributes, and g<br>AnyConnect<br>Webtype AC  | alues obtained from the A.<br>proup-policy hierarchy attri<br>AnyConn<br>I. Filters (clientless) | AA system and the<br>lbutes (those that a<br>nect Custom Attribu<br>F  | group-policy<br>re not specifi<br>tes<br>Functions |

- We will now select the LDAP group by selecting LDAP from the list AAA Attribute Type
- Make sure the Attribute ID: has memberOf specified in the field
- Select Get AD Groups and browse for the AD group that you would like to match against • this Dynamic Access Policy
- Click OK to continue

| 🖺 Edit AAA Attribute X                    |                                                  |
|-------------------------------------------|--------------------------------------------------|
| AAA Attribute Type: LDAP<br>Attribute ID: | isco ASA Integration Guide<br>www.securenvoy.com |

04/18

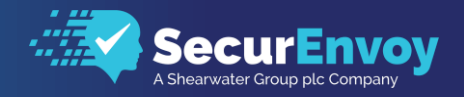

- Dependent on the level of restrictions required on the Dynamic Access Policy, it is possible to define an ACL restricting the users network access to applications or locations.
- Select the Network ACL Filters (Client) tab under Access/Authorisation Policy Attributes and select from the drop-down list or create (Manage) a new ACL that can be assigned to the group.

| Port Forwardin    | iq Lists Bookmarks          | Access Method | AnyConne | ect                  | AnyConnect Custor | n Attributes |
|-------------------|-----------------------------|---------------|----------|----------------------|-------------------|--------------|
| Action            | Network ACL Filters (dient) |               | Webtype  | ACL Filters (client) | ess)              | Function     |
|                   |                             |               |          | Network ACLs         |                   |              |
| outside covotomar | 2                           | ~             | Add>>    | UserVPN              |                   |              |
| ouside_dyptoining | ,                           | Managa        | Addy     |                      |                   |              |
|                   |                             | Manage        | Delete   |                      |                   |              |
|                   |                             |               |          |                      |                   |              |
|                   |                             |               |          |                      |                   |              |
|                   |                             |               |          |                      |                   |              |
|                   |                             |               |          |                      |                   |              |

# Please Reach Out to Your Local SecurEnvoy Team...

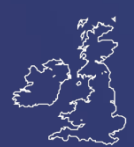

### **UK & IRELAND**

The Square, Basing View Basingstoke, Hampshire RG21 4EB, UK

#### Sales

- E sales@SecurEnvoy.com
- T 44 (0) 845 2600011

#### **Technical Support**

- E support@SecurEnvoy.com
- T 44 (0) 845 2600012

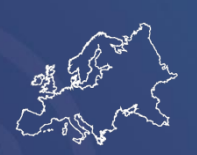

#### EUROPE

Freibadstraße 30, 81543 München, Germany

#### **General Information**

E info@SecurEnvoy.com T +49 89 70074522

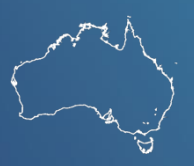

### ASIA-PAC

Level 40 100 Miller Street North Sydney NSW 2060

#### Sales

E info@SecurEnvoy.com T +612 9911 7778

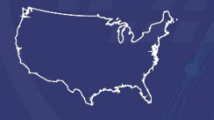

#### USA - West Coast

Mission Valley Business Center 8880 Rio San Diego Drive 8th Floor San Diego CA 92108

**General Information** 

- E info@SecurEnvoy.com
- T (866)777-6211

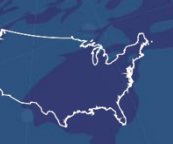

#### USA - Mid West

3333 Warrenville Rd Suite #200 Lisle, IL 60532

#### **General Information**

E info@SecurEnvoy.com T (866)777-6211

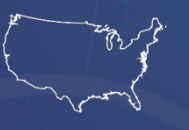

#### USA - East Coast

373 Park Ave South New York, NY 10016

#### **General Information**

E info@SecurEnvoy.com T (866)777-6211

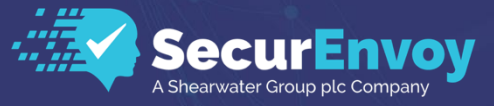

www.securenvoy.com

SecurEnvoy HQ, Octagon Point, 5 Cheapside, St Paul's, London, EC2V 6AA E: info@SecurEnvoy.com T: 44 (0) 845 2600010 Company No. 04866711 VAT Number GB 862076128